## How to Help With Financial Reporting

There's one step you can take to make this easier: Add the speedtype and description.

-Edit Event Configuration

-Payment Processing

-Custom Data for CyberSource

-Fixed Value: -speedtype-eventname (keep exact formatting with dashes)

| Iministration Ce<br>Edit View Hi<br>Iministration Co | enter - Mozill<br>igtory <u>B</u> ook<br>enter | a Firefox<br>marks <u>T</u> oo | is Help                         | 1000                           | and the public i       | and the second second  |          | 11          |                          |       |
|------------------------------------------------------|------------------------------------------------|--------------------------------|---------------------------------|--------------------------------|------------------------|------------------------|----------|-------------|--------------------------|-------|
| oogle Maps 🎖                                         | iniconnection                                  | Pandora R                      | s://admin.alumniconnections.com | n/olc/admin/COB/admintool/Adm  | iinToolUI/AdminTooljsp |                        |          |             | 🚖 - C 🛃 - piqued         | 2     |
| HARRIS                                               | () con                                         | NECT                           | CU-Boulder Alum                 | ni Association<br>tration Cent | er                     | -                      |          |             | User ID: alumnievents La | og ou |
| ome                                                  | Shortcut                                       | S T                            | User Management 🔻               | Email Marketing 🔻              | Forms Management 🔻     | Community Management 🔻 | Mobile 🔻 | Reporting 🔻 |                          |       |
| IIIVUILE                                             |                                                |                                |                                 |                                |                        |                        |          |             |                          | T     |
| Pay At Do                                            | oor                                            |                                |                                 |                                |                        |                        |          |             |                          |       |
| Check*                                               |                                                |                                |                                 |                                |                        |                        |          |             |                          |       |
| Money O                                              | rder*                                          |                                |                                 |                                |                        |                        |          |             |                          |       |
| Enter th                                             | e mailing                                      | g addres                       | s for Check or Mone             | y Order:                       |                        |                        |          |             |                          |       |
| Address L                                            | .ine 1:                                        |                                |                                 |                                |                        |                        |          |             |                          |       |
| ddress L                                             | ine 2:                                         |                                |                                 |                                |                        |                        |          |             |                          |       |
| ddress L                                             | ine 3:                                         |                                |                                 |                                |                        |                        |          |             |                          |       |
| ity:                                                 |                                                |                                |                                 |                                |                        |                        |          |             |                          |       |
| tate:                                                | -                                              | - Select -                     | - •                             |                                |                        |                        |          |             |                          |       |
| ip/Postal                                            | Code:                                          |                                |                                 |                                |                        |                        |          |             |                          |       |
| Country:                                             |                                                |                                |                                 |                                |                        |                        |          |             |                          |       |
| Custom                                               | Data fo                                        | r Cyber                        | Source                          |                                |                        |                        |          |             |                          |       |
| Select the                                           | e type of<br>d value:                          | f custom                       | a data you would like t         | o send to CyberSource          | ə.                     |                        |          |             |                          |       |
| Form                                                 | n data: 🔤                                      | - Select -                     |                                 |                                | Ψ                      |                        |          |             |                          |       |
| Profil                                               | le data:                                       | Select                         |                                 |                                | Ψ                      |                        |          |             |                          |       |
| Note                                                 | : Profile d                                    | lata will c                    | only be passed if custom        | er is logged in at the time    | of form submission.    |                        |          |             |                          |       |
| Save all                                             | l settings                                     |                                |                                 |                                |                        |                        |          |             |                          |       |
|                                                      |                                                |                                |                                 |                                |                        |                        |          |             |                          |       |
|                                                      | <b>X</b>                                       | W                              | 💽 🔮 🥥                           |                                |                        |                        |          |             | - @ .al ∰ ● .2           | 2     |

#### How to Cancel an Order

-Be sure to get manager's approval ahead of time

-Get into the specific event

-View and Manage Orders

-Locate specific order (ctrl+f to find the name if dealing with a large list)

-Click the Cancel link

| Administration Center - Mozilla Firefox         | 100 No. 10                                | As here he        | Real land                               |           |             |                                                |                               |
|-------------------------------------------------|-------------------------------------------|-------------------|-----------------------------------------|-----------|-------------|------------------------------------------------|-------------------------------|
| 📄 Administration Center 🛛 🔶                     |                                           |                   |                                         |           | • .         | Contraction of Contraction of Contraction      | Carlos Alex                   |
| alumniconnections.com https://admin.alumn       | connections.com/olc/admin/COB/admintool/A | dminToolUI/Admin1 | fooljsp                                 |           |             | 🚖 - C 🚼 🚼 - Google                             | ۹ 🕈                           |
| 🏂 Google Maps 🎇 Images 🕑 Pandora Radio - Listen |                                           |                   |                                         |           |             |                                                | a minimum                     |
| HARRIS CONNECT                                  | ni Association<br>tration Center          |                   | _                                       |           |             | _                                              | User ID: alumnievents Log out |
| Home Shortcuts • User Management •              | Email Marketing 🔻 Forms Manag             | ement 🔻 Co        | mmunity Management 🔻 Mobile 🔻 Reporting | Ψ         |             |                                                |                               |
| Kieft, Christine                                | 2012-01-09                                | 2103706           | COB-117190-2303706 12979995             | \$144.00  | ✓ Processed | View summary   View full registration   Modify | Cancel                        |
| Blodgett, Robert H.                             | 2012-01-09                                | 2103707           | COB-117190-2303707 12979995             | \$72.00   | ✓ Processed | View summary   View full registration   Modify | Cancel                        |
| Plunkett, Ronald                                | 2012-01-09                                | 2103723           | COB-117190-2303723 12979995             | \$540.00  | ✓ Processed | View summary   View full registration   Modify | Cancel                        |
| Lessem, Jeffrey                                 | 2012-01-09                                | 2103762           | COB-117190-2303762 12979995             | \$48.00   | ✓ Processed | View summary   View full registration   Modify | Cancel                        |
| Marcucci, Emma                                  | 2012-01-09                                | 2103776           | COB-117190-2303776 12979995             | \$12.00   | ✓ Processed | View summary   View full registration   Modify | Cancel                        |
| Chen, Ming                                      | 2012-01-09                                | 2103835           | COB-117190-2303835 12979995             | \$24.00   | ✓ Processed | View summary   View full registration   Modify |                               |
| Salo, Kristen                                   | 2012-01-09                                | 2103937           | COB-117190-2303937 12979995             | \$48.00   | ✓ Processed | View summary   View full registration   Moder  | Cancel                        |
| Zheng, Jane                                     | 2012-01-09                                | 2103941           | COB-117190-2303941 12979995             | - \$48.00 | ✓ Credited  | View summary   View full registration          |                               |
| Cantrell, Deborah                               | 2012-01-09                                | 2103966           | COB-117190-2303966[12979995             | \$12.00   | ✓ Processed | View summary   View full registration   Modify | Cancel                        |
| Zhang, Wei                                      | 2012-01-09                                | 2104049           | COB-117190-2304049 12979995             | \$36.00   | ✓ Processed | View summary   View full registration   Modify | Cancel                        |
| Cook, Laura                                     | 2012-01-09                                | 2104069           | COB-117190-2304069 12979995             | \$24.00   | ✓ Processed | View summary   View full registration   Modify | Cancel                        |
| Gonzales, Audrey                                | 2012-01-10                                | 2104999           | COB-117190-2304999 12979995             | \$96.00   | ✓ Processed | View summary   View full registration   Modify | Cancel                        |

### -Make sure all boxes are checked and click Process this Cancellation

| Administration Center - Mozilla Firefox<br><u>Elle Edit View</u> Higtory <u>Bookmarks</u> <u>Tools</u> <u>Help</u> | 100.00                                   | States States      | And South Land                                |             |                               |                                                         |                                    |
|----------------------------------------------------------------------------------------------------|------------------------------------------|--------------------|-----------------------------------------------|-------------|-------------------------------|---------------------------------------------------------|------------------------------------|
| Administration Center                                                                                              |                                          |                    |                                               |             |                               |                                                         | A COLORADO                         |
| Google Maps      Images      Pandora Radio - Listen.                                                               | umniconnections.com/olc/admin/COB/admint | ool/AdminToolUI/   | AdminTooljsp                                  |             |                               | 😭 - C Socgle                                            | A Harrison and A Harrison          |
|                                                                                                    |                                          |                    |                                               |             |                               |                                                         |                                    |
|                                                                                                    | Jumni Association                        |                    |                                               |             |                               |                                                         | Hand Date advantation of the state |
| Home Shortcuts v User Management                                                                                   |                                          | anagement <b>v</b> | Community Management <b>v</b> Mobile <b>v</b> | Reporting v |                               |                                                         | User ID, autominevents Eugour      |
| Kieft, Christine                                                                                                   | 2012-01-09                               | 2103706            | COB-117190-2303706 12979995                   | \$144.00    | M. Durrand                    | View summary   View full registration   Modify   Cancel |                                    |
| Blodgett, Robert H.                                                                                                | 2012-01-09                               | 2103707            | COB-117190-2303707 12979995                   | \$72.00     | Processed                     | View summary   View full registration   Modify   Cancel |                                    |
| Plunkett, Ronald                                                                                                   | 2012-01-09                               | 2103723            | COB-117190-2303723 12979995                   | \$540.00    | Processed                     | View summary   View full registration   Modify   Cancel |                                    |
| Lessem, Jeffrey                                                                                                    | 2012-01-09                               | 2103762            | COB-117190-2303762 12979995                   | \$48.00     | ✓ Processed                   | View summary   View full registration   Modify   Cancel |                                    |
| Marcucci, Emma                                                                                                    | 2012-01-09                               | 2103776            | COB-117190-2303776 12979995                   | \$12.00     | <ul> <li>Processed</li> </ul> | View summary   View full registration   Modify   Cancel |                                    |
| Chen, Ming                                                                                                    | 2012-01-09                               | 2103835            | COB-117190-2303835 12979995                   | \$24.00     | ✓ Processed                   | View summary   View full registration   Modify   Cancel |                                    |
| Salo, Kristen                                                                                                    | 2012-01-09                               | 2103937            | COB-117190-2303937 12979995                   | \$48.00     | ✓ Processed                   | View summary   View full registration   Modify   Cancel |                                    |
|                                                                                                    |                                          |                    |                                               |             | (                             | Select options, then click "Process this cancellation". |                                    |
| Zheng, Jane                                                                                                    | 2012-01-09                               | 2103941            | COB-117190-2303941 12979995                   | - \$48.00   | 💪 Credited                    | View summary   View full registration                   |                                    |
| Cantrell, Deborah                                                                                                  | 2012-01-09                               | 2103966            | COB-117190-2303966 12979995                   | \$12.00     | ✓ Processed                   | View summary   View full registration   Modify   Cancel |                                    |
| Zhang, Wei                                                                                                    | 2012-01-09                               | 2104049            | COB-117190-2304049 12979995                   | \$36.00     | ✓ Processed                   | View summary   View full registration   Modify   Cancel |                                    |
| Cook, Laura                                                                                                    | 2012-01-09                               | 2104069            | COB-117190-2304069 12979995                   | \$24.00     | ✓ Processed                   | View summary   View full registration   Modify   Cancel |                                    |
| Gonzales, Audrey                                                                                                   | 2012-01-10                               | 2104999            | COB-117190-2304999 12979995                   | \$96.00     | ✓ Processed                   | View summary   View full registration   Modify   Cancel |                                    |
| Ariniello, Nancy                                                                                                   | 2012-01-10                               | 2105075            | COB-117190-2305075 12979995                   | \$96.00     | <ul> <li>Processed</li> </ul> | View summary   View full registration   Modify   Cancel |                                    |
| Kingsley, Elizabeth                                                                                                | 2012-01-10                               | 2105180            | COB-117190-2305180 -12979995-NWSS             | \$24.00     | <ul> <li>Processed</li> </ul> | View summary   View full registration   Modify   Cancel | 1                                  |
| Lozano, Judith                                                                                                    | 2012-01-10                               | 2105229            | COB-117190-2305229 -12979995-NWSS             | \$96.00     | <ul> <li>Processed</li> </ul> | View.summary   View.full.registration   Modify   Cancel | E                                  |
| McGinty, Greg                                                                                                    | 2012-01-10                               | 2105266            | CUB-11/190-2305266[-12979995-NWSS             | \$60.00     | ✓ Processed                   | View summary   View full registration   Modify   Cancel |                                    |
| Bustamante, Heidi                                                                                                  | 2012-01-10                               | 2105374            | COB-11/190-2305374 -12979995-NWSS             | \$72.00     | ✓ Processed                   | View summary   View full registration   Modify   Cancel |                                    |
| 🚳 🚞 🖾 🚾 💽                                                                                                    | 🕹 🥥 🕂                                    |                    |                                               |             | 1000                          |                                                         | ▲ 🍪 🛋 🗑 🌒 2:40 PM                  |

-As an alternative, you may uncheck the "send an email" option and send the registrant an email on your own with the credit information, since the email that Harris autogenerates is very basic and may be confusing to the registrant some time has passed since registration. Be sure to include event name, order number, and amount credited. -Send all pertinent info to whoever reconciles your accounts

- Who was refunded
- What was refunded (e.g. 2 adult NWSS tickets at \$15 each; 1 calendar at \$12.49)
- Date the original payment was received
- Total amount that was refunded
- Date the refund was issued
- Reason the refund was issued
- Proof of manager's approval of the refund (this can be via email string or written signature)

# How to Most Efficiently Close Down Events

Creating events in Harris is a great way to promote your event, regardless of whether or not you are collecting registrations. They will show up in your event calendar and could even be relinked many times without your knowledge.

| Oniversity of Colorsad Social On Inte Community - Events           Edit View Higtory Bookmarks Tools Help           Administration Center           Image: State Social Colorsad Social On Interview           Image: State Social Colorsad Social Colorsad Social On Interview           Image: State Social Colorsad Social Colorsad Social Colorsa | of Colorado Boulder Onlin × 🤹     |                                   |                             |                                                                                                |                                                                                 | • •               | <i>872</i>      | 습 - C <mark>왕</mark> - | Google |     |             |
|----------------------------------------------------------------------------------------------------|-----------------------------------|-----------------------------------|-----------------------------|------------------------------------------------------------------------------------------------|---------------------------------------------------------------------------------|-------------------|-----------------|------------------------|--------|-----|-------------|
| Soogle Maps 🎦 Images 🕑 Pandora Radio - Listen                                                                                                    |                                   |                                   |                             |                                                                                                |                                                                                 |                   | My Profile      | Help Log Out           |        |     |             |
|                                                                                                    |                                   | SOCIATION<br>Orado <b>Boulder</b> | ation Forever Buffs Link    |                                                                                                |                                                                                 |                   |                 |                        |        |     |             |
|                                                                                                    | About You Make Connections Ex     | rents Ask A Buff                  |                             |                                                                                                |                                                                                 | Advanced Searc    | h   Search site | e & directory GC       |        |     |             |
|                                                                                                    | View/Register for CU<br>Events    | Events 0                          | Calendar<br><sub>Cale</sub> | endar View: <b>Year</b>                                                                        | Month   Week                                                                    | Day   Today   Lis | t View          |                        |        |     |             |
|                                                                                                    | My CU Events History              | iCalendar info                    |                             |                                                                                                |                                                                                 |                   |                 |                        |        |     |             |
|                                                                                                    | Change Password                   | « February 201                    | 2                           |                                                                                                | March 2012                                                                      |                   | April 2012      |                        |        |     |             |
|                                                                                                    | Help                              | Sunday<br>26                      | Monday<br>27                | Tuesday<br>28                                                                                  | Wednesday<br>29                                                                 | Thursday<br>1     | Friday<br>2     | Saturday<br>3          |        |     |             |
|                                                                                                    | Visit your<br>campus<br>community |                                   |                             | DC Chapter<br>Networking<br>Reception<br>6:00pm<br>ET                                          | Achieve Job<br>Success<br>Without the<br>Stress!<br>6:00pm<br>-<br>9:00pm<br>MT |                   |                 |                        |        |     |             |
|                                                                                                    |                                   |                                   |                             |                                                                                                |                                                                                 |                   |                 |                        |        |     |             |
|                                                                                                    |                                   | 4                                 | 5                           | 6<br>Webinar: Top<br>Five Reasons<br>You Should be<br>LinkedIn<br>12:30pm<br>-<br>1:30pm<br>MT | 7<br>Watch CU<br>alumni play in<br>the NBA in<br>Charlotte, NC!<br>7:00pm<br>ET | 8                 | 9               | 10                     |        |     |             |
|                                                                                                    |                                   | 11                                | 12                          | 13                                                                                             | 14                                                                              | 15                | 16              | 17                     |        |     |             |
|                                                                                                    |                                   |                                   |                             |                                                                                                |                                                                                 |                   |                 |                        |        |     | ,           |
| ) 📋 🚳 🚾 👩                                                                                                    | 2) 🥥 🕂 🛷                          |                                   |                             | 100                                                                                            | 10 A                                                                            |                   |                 |                        |        | - 3 | .al (ĝ ● 30 |

Because of that, once you make an event 'active', you will want to keep it that way. Allowing events to remain on your calendar and remain active will allow both you and your constituents to have a better idea of what has gone on in your organization in the past as well as access event information even if registration has already closed. You will not, however, want to allow it to continue to collect registrations. Here's the best way to 'close' an event, while still allowing you to process back-end registrations and have event information remain available to your constituents.

-Access the specific event. Because of the different ways events are created, here are two scenarios:

**1.)** If you include all event information in the "Introduction" section, make all other sections visible to an "Only Admins" audience.

| Aministration Center - Mozil & Freix<br>Edit Yew Higtory Bookmarks Tools Help<br>Aministration Center - X CH-Bookler Alumn Association Onlin. |                                                                                              |                  |                  |                             |                                                 |                           |  |  |  |  |  |  |
|----------------------------------------------------------------------------------------------------|----------------------------------------------------------------------------------------------|------------------|------------------|-----------------------------|-------------------------------------------------|---------------------------|--|--|--|--|--|--|
|                                                                                                    | connections.com https://admin.alumniconnectio                                                | ns.com/olc/admin | /COB/admintool/A | dminToolUI/Ad               | minTool.ise                                     | 🔶 - C 🕺 - Google          |  |  |  |  |  |  |
| nogle Maps 🔮 Janges 📴 Pandora Rodo - Laten                                                                                                    |                                                                                              |                  |                  |                             |                                                 |                           |  |  |  |  |  |  |
|                                                                                                    |                                                                                              |                  |                  |                             |                                                 |                           |  |  |  |  |  |  |
|                                                                                                    | CU-Boulder Alumni Associa                                                                    | ation            | <b>~</b> *       |                             |                                                 | Barth Associate Land      |  |  |  |  |  |  |
|                                                                                                    | Administrati                                                                                 | on cento         | er               |                             |                                                 | UserID; alumnevents Logou |  |  |  |  |  |  |
| tome Shor                                                                                                    | cuts v User Management v Emai                                                                | I Marketing *    |                  |                             | Community Management * Mobile * Reporting *     |                           |  |  |  |  |  |  |
| Edit Page 1                                                                                                    |                                                                                              |                  |                  |                             |                                                 |                           |  |  |  |  |  |  |
| Visual edit ı                                                                                                    | Vsual edit mode Proview this page: 🖵 Web view D Mobile view 💿 Admin view 💿 Create a new page |                  |                  |                             |                                                 |                           |  |  |  |  |  |  |
| Sections                                                                                                    | Add a section                                                                                |                  |                  |                             |                                                 |                           |  |  |  |  |  |  |
| ORDER                                                                                                    | SECTION NAME                                                                                 |                  | SETTINGS         |                             |                                                 |                           |  |  |  |  |  |  |
|                                                                                                    | INFO                                                                                         | INFO             | INFO             | INFO                        |                                                 |                           |  |  |  |  |  |  |
| Re-Order                                                                                                    | Section Name                                                                                 | Device           | Audience         | Timing                      | 5.00                                            |                           |  |  |  |  |  |  |
|                                                                                                    | Introduction                                                                                 | <u> </u>         | 0                |                             |                                                 |                           |  |  |  |  |  |  |
|                                                                                                    | JavaScript Functions                                                                         | <b></b>          | 0                |                             |                                                 |                           |  |  |  |  |  |  |
|                                                                                                    | Registered Member Prompt                                                                     | <b>모</b>         | 0                | Display this se<br>Evervone | action to:                                      |                           |  |  |  |  |  |  |
| 1                                                                                                    | Event Details                                                                                | <b>모</b>         | ۵                | Only Admins                 | v me   Delete                                   |                           |  |  |  |  |  |  |
| 2                                                                                                    | Muttin Bustin Lottery                                                                        | <b></b>          | ٥                | Targeted Use                | ame   Delete                                    |                           |  |  |  |  |  |  |
| 3                                                                                                    | View Attendance List                                                                         | <b>.</b>         | ۵                |                             | Edit   Rename   Delete                          |                           |  |  |  |  |  |  |
| 4                                                                                                    | Add To Waiting List                                                                          | <b>.</b>         | ۵                |                             | Edit   Rename   Delete                          |                           |  |  |  |  |  |  |
| 5                                                                                                    | Personal Information                                                                         | <b>.</b>         | ۵                |                             | Edit   Rename   Delete                          |                           |  |  |  |  |  |  |
| 6                                                                                                    | Billing Address                                                                              | <b>모</b>         | ۵                |                             | Edit   Rename   Delete                          |                           |  |  |  |  |  |  |
| 7                                                                                                    | Home Address                                                                                 | <b></b>          | ۵                |                             | Edit   Rename   Delete                          |                           |  |  |  |  |  |  |
| 8                                                                                                    | Event Guests                                                                                 | <b></b>          | ۵                |                             | Edit   Rename   Delete                          |                           |  |  |  |  |  |  |
| 9                                                                                                    | Payment Information                                                                          | <b></b>          | ٥                |                             | Edit   Rename   Delete                          |                           |  |  |  |  |  |  |
| 10                                                                                                    | Match Guests                                                                                 |                  | ۵                |                             | Edit   Rename   Delete                          |                           |  |  |  |  |  |  |
| 11                                                                                                    | Confirmation                                                                                 | <b></b>          | ۵                |                             | Edit   Rename   Delete                          |                           |  |  |  |  |  |  |
|                                                                                                    | Submit Button                                                                                |                  | 0                |                             | Edit                                            |                           |  |  |  |  |  |  |
| Re-Order                                                                                                    |                                                                                              |                  |                  |                             |                                                 |                           |  |  |  |  |  |  |
| Sections                                                                                                    | Add a section                                                                                |                  |                  |                             |                                                 |                           |  |  |  |  |  |  |
| r//recure admin al                                                                                                    | umpiconnections.com/ols/admin/COB/admintool                                                  | /formbuilder OR  | 0111128121152 0  | bform appurgu               | antiliform rort-Restion-ration ratio admin.only |                           |  |  |  |  |  |  |

**2.)** If you display event information to the public by entering it into "Event Details," you'll also want to leave that section as visible to Everyone. Click Edit on "Event Details."

| Shortrute - | CU-Boulder Alumni Association<br>Administration Center | orms Managemen | t y Com  | munity Managem | ent v iisi | ile z Rozati     | P4 7       | User ID: alternal                                 | events |
|-------------|--------------------------------------------------------|----------------|----------|----------------|------------|------------------|------------|---------------------------------------------------|--------|
| Shortcuts + | user management * Email marketing * P                  | onns managemer |          | municy managem | ent * mot  | nie * Report     | ng •       |                                                   |        |
| it Details' | components OAdd a component                            |                |          |                |            |                  |            | Move this section to another page: Select page Mo | ve sec |
| LR & MANAG  |                                                        |                | INFO     |                | INFO       | INFO             | INFO       |                                                   |        |
| Order       |                                                        |                | Device   | Audience       | Timing     | User<br>Response | Placement  |                                                   |        |
|             | Reserve your spot                                      | 0              | <b></b>  | ()             |            |                  | 4          | Edit   Delete                                     |        |
|             | Event title:                                           | 0              | <b>P</b> | 0              |            |                  | 4-         | Edit   Delete                                     |        |
|             | CU Night at National Western Stock Show                | θ              | <b>P</b> | 0              |            |                  | →I         | Edit   Delete                                     |        |
|             | Event date:                                            | 0              | ₽        | 0              |            |                  | +          | Edit   Delete                                     |        |
|             | January 20, 2012 7:30 PM                               | 0              | ⊒ ∎      | 0              |            |                  | <b>→</b> I | Edit   Delete                                     |        |
|             | Event end date:                                        | 0              | ⊒ ∎      | 6              |            |                  | +          | Edit   Delete                                     |        |
|             | March 18, 2011 11:35 PM                                | θ              | ₽ 8      | 6              |            |                  | →I         | Edit   Delete                                     |        |
|             | C Location:                                            | θ              | ₽        | 0              |            |                  | +          | Edit   Delete                                     |        |
|             | Event location goes here                               | 0              | ⊒ ∎      | 6              |            |                  | →I         | Edit   Delete                                     |        |
|             | Description:                                           | θ              | <b>!</b> | 0              |            |                  | +          | Edit   Delete                                     |        |
|             |                                                        | θ              | <b>모</b> | 0              |            |                  | +          | Edit   Delete                                     |        |
|             | Tickets: @ \$12.00                                     | θ              | <b>!</b> | 6              |            | *                | +          | Edit   Delete                                     |        |
|             | Total:                                                 | θ              | <b>P</b> | 8              |            |                  | +          | Edit   Delete                                     |        |
| rdar        | F                                                      |                |          |                |            |                  |            |                                                   |        |

-Make only the sections pertaining to event items visible to "Only Admins."

-Go back to "Edit Page 1."

-Since the "submit button" won't let you make it "Only Admins", you'll have to make that device "display this section for: neither."

| Iministration Cent<br>Edit View Higte | er - Mozilla Firefox<br>ory <u>B</u> ookmarks <u>Tools H</u> elp | regulation Onlin |                               | Colorado Pou  | Han Parka                                      |                               |
|---------------------------------------|------------------------------------------------------------------|------------------|-------------------------------|---------------|------------------------------------------------|-------------------------------|
|                                       | connections.com https://admin.alumpiconnection                   | os com/ols/admin | /COB/admintool/Ar             | minToolUI/Adv | ninTaolisa                                     |                               |
| oogle Maps 🎦 Ir                       | nages P Pandora Radio - Listen                                   | acompoid admini  | 1000/0011111000/240           |               | mmoorge                                        | A C C COOR                    |
|                                       |                                                                  |                  |                               |               |                                                |                               |
|                                       | CU-Boulder Alumni Associa                                        |                  |                               |               |                                                |                               |
|                                       | Administratio                                                    | on Cente         | er                            |               |                                                | User ID: alumnievents Log out |
| ome Short                             | cuts 🔻 User Management 🔻 Email                                   | Marketing 🔻      | Forms Manage                  | ement 🔻       | Community Management * Mobile * Reporting *    |                               |
| Edit Page 1                           | EVIEW ORDER FAGE I HANK TOO                                      | J FAGE G         | ONFIRMATION                   | EMAIL         |                                                |                               |
| Vicual odit m                         | and a Brawiow this pages 🔽 Web view                              | Mabila vi        | aw Admin                      | iou           | Croste a peur page                             |                               |
| Visual out in                         | Treview uns page. 👱 Trev view                                    | - mobile v       | Willing Walter                | nen.          | Create a new page                              |                               |
| Sections                              | Add a section                                                    |                  |                               |               |                                                |                               |
| ORDER                                 | SECTION NAME                                                     | (INF O)          | SETTINGS                      | (INFO)        |                                                |                               |
| Be-Order                              | Section Name                                                     | Davica           | Audianca                      | Timing        |                                                |                               |
|                                       | Introduction                                                     |                  | Audience                      | m             | Edit                                           |                               |
|                                       | JavaScript Functions                                             |                  | 0                             |               | Edit                                           |                               |
|                                       | Registered Member Promot                                         |                  | •                             |               | Edit                                           |                               |
|                                       | Front Date lie                                                   |                  | 0                             |               | Salas                                          |                               |
| 1                                     | Event Details                                                    | <u> </u>         | ۵                             |               |                                                |                               |
| 2                                     | Muttin Bustin Lottery                                            | <b></b>          | 8                             |               | Edit   Kename   Delete                         |                               |
| 3                                     | View Attendance List                                             | <b></b>          | ۵                             |               | Edit   Rename   Delete                         |                               |
| 4                                     | Add To Waiting List                                              | 모 🛛              | ۵                             |               | Edit   Rename   Delete                         |                               |
| 5                                     | Personal Information                                             | <b></b>          | ۵                             |               | Edit   Rename   Delete                         |                               |
| 6                                     | Billing Address                                                  | <b>.</b>         | ۵                             |               | Edit   Rename   Delete                         |                               |
| 7                                     | Home Address                                                     | <b></b>          | ۵                             |               | Edit   Rename   Delete                         |                               |
| 8                                     | Event Guests                                                     | <b>.</b>         | ۵                             |               | Edit   Rename   Delete                         |                               |
| 9                                     | Payment Information                                              |                  | ۵                             |               | Edit   Rename   Delete                         |                               |
| 10                                    | Match Guests                                                     |                  | -                             | _             | Edit   Rename   Delete                         |                               |
| 11                                    | Confirmation                                                     |                  | Display this sect<br>Web only | ion for:      | Edit   Rename   Delete                         |                               |
|                                       | Submit Button                                                    |                  | Mobile only                   |               | Edit                                           |                               |
| Re-Order                              |                                                                  |                  | Both                          |               |                                                |                               |
| Restians                              | Add a section                                                    |                  | Neither 🗸                     |               |                                                |                               |
| Sections                              | Muu a secuon                                                     |                  |                               |               |                                                |                               |
| //secure.admin.alu                    | umniconnections.com/olc/admin/COB/admintool/                     | tormbuildere_ta  | g=COB2011112813               | 1153_0&form_i | app=event&torm_sort=&action=section_deactivate | 2/19 0/4                      |

Please also remember to go in and add a sentence about registration being closed, if and how they can register at the door, and who to contact if they have questions. You can set this up when you initially set up your event by making it a section that only displays on/during a certain set of dates.

Doing all this will ensure that your constituents still have access to event information, it won't make any pages or emails that may link to this event (or have it in an iframe, etc) non-functional, and you'll still be able to access it to process registrations on the admin side. People won't, however, be able to access the registration functions.

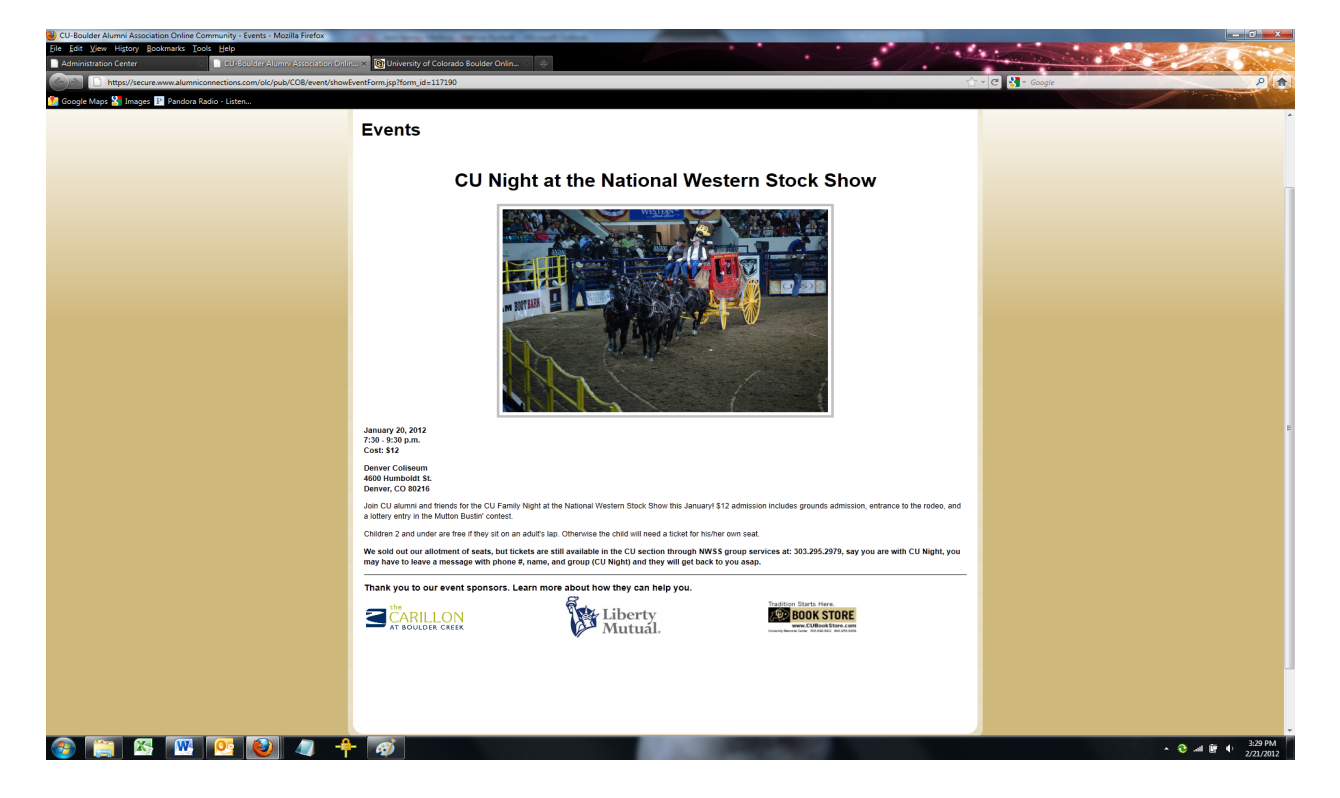

# To Process Registrations from the Admin Side

-Unfortunately, because the Submit button lacks an "Only Admins" function, you'll have to first make it visible again by clicking "display this section for: both." It will be visible to the public during the time that you are processing registrations, but will not have a function, so keep that in mind.

-Next, go to Preview Event

-Admin View

-Preview full form in "Admin View"

-You can now enter in all pertinent information and register attendees. They will still receive a confirmation email.

-When you are finished, remember to hide the Submit button again by clicking "display this section for: neither."

\*Note: If you are using a multi-page registration page, the 'submit' button is also the 'continue' button. Apply this to all pages.